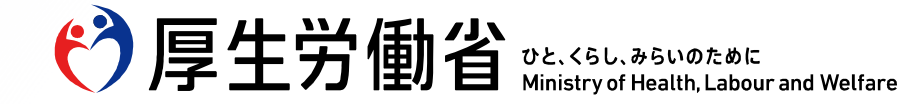

## C-1水準の指定に必要となる 専門研修プログラム/カリキュラムの 労働時間・水準入力に関する説明会

#### JMSB Online System+「労働時間・水準」入力操作説明会

厚生労働省医政局医事課 医師等医療従事者働き方改革推進室 Ministry of Health, Labour and Welfare of Japan

# 医師の働き方改革の制度における 基本19領域の専門研修プログラム で研修を行う医師への対応について

ひと、くらし、みらいのために

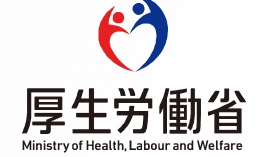

## 2024年4月、 医師の働き方のルールが適用されました!

地域医療を守るため の医師の労働時間の 特別ルール

長時間勤務の中でも 勤務医の健康を守る ためのルール

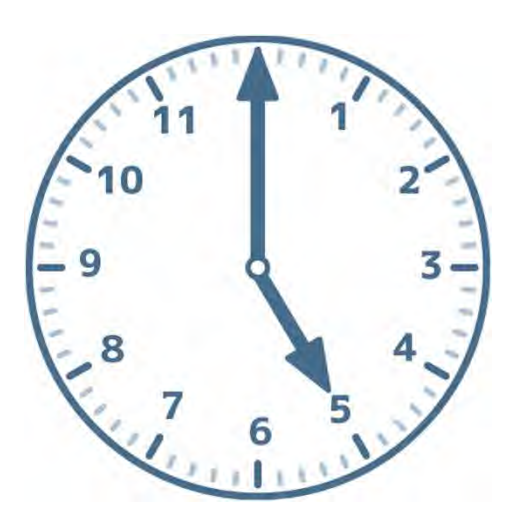

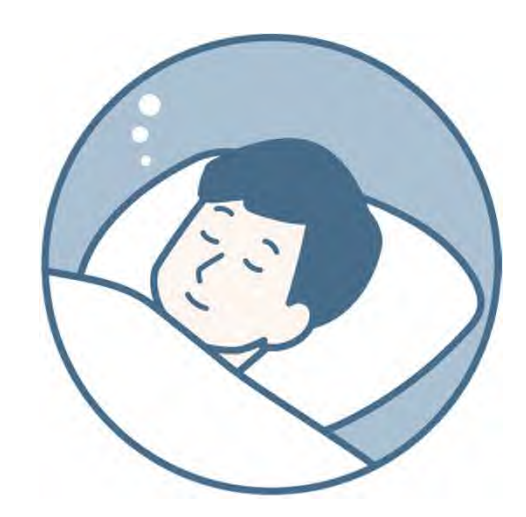

医師の労働時間の特別則

診療に従事する医師は、時間外・休日労働時間の上限時間について、 以下のいずれかの水準が適用されます。

複数の医療機関で勤務する場合は、労働時間を通算して計算する必要があります。

| 日  |
|----|
|    |
| 目) |
|    |
|    |
|    |
|    |

※月100時間未満の上限もあります(面接指導の実施による例外あり)。

医師の健康を守る働き方

4

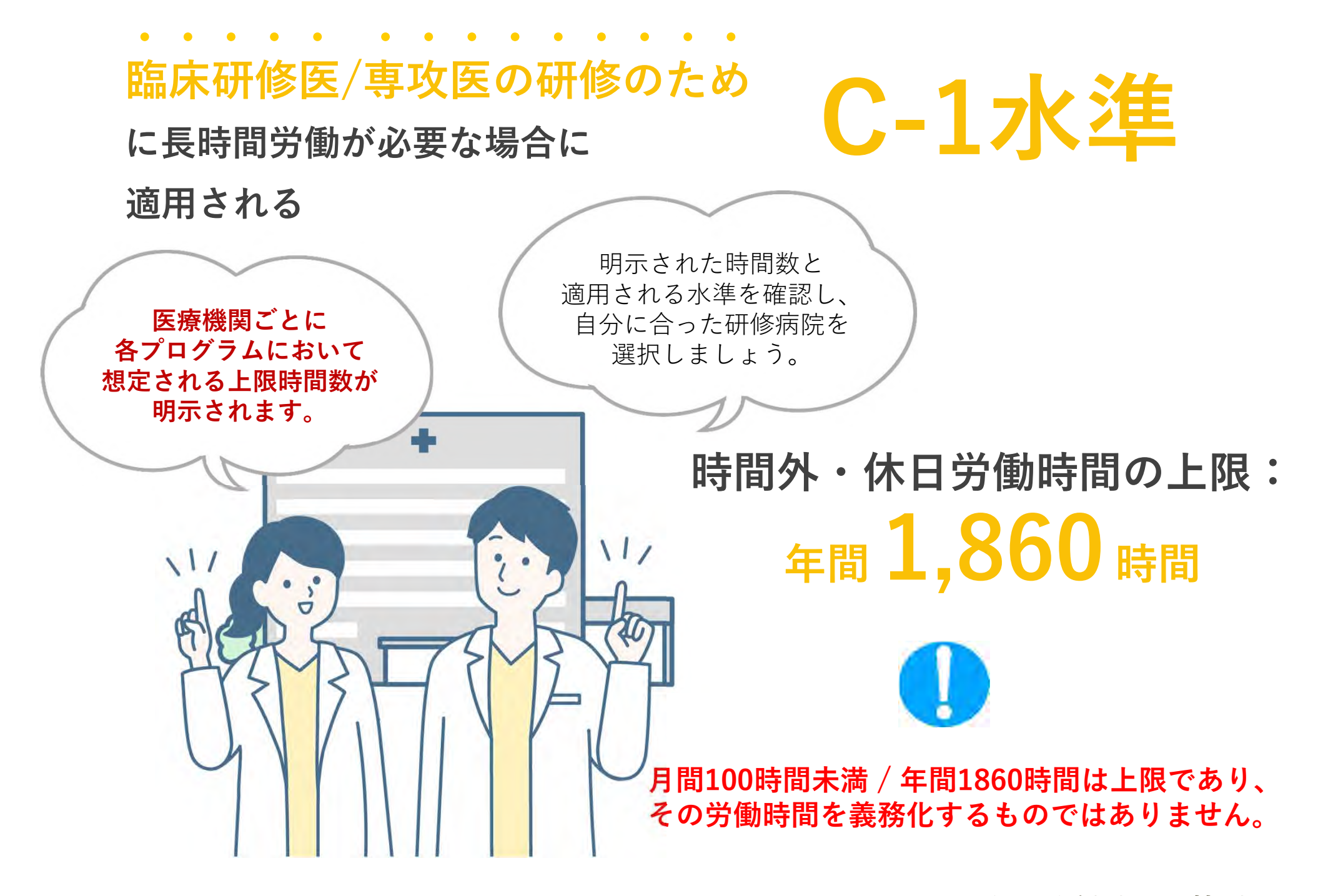

#### 医療機関における C-1 水準の指定申請と医師への水準適用方法

C-1水準指定を受けた医療機関は、プログラム/カリキュラムに沿って研修及び業務を行う医師全員へ C-1水準を適用させなければならないわけではない。

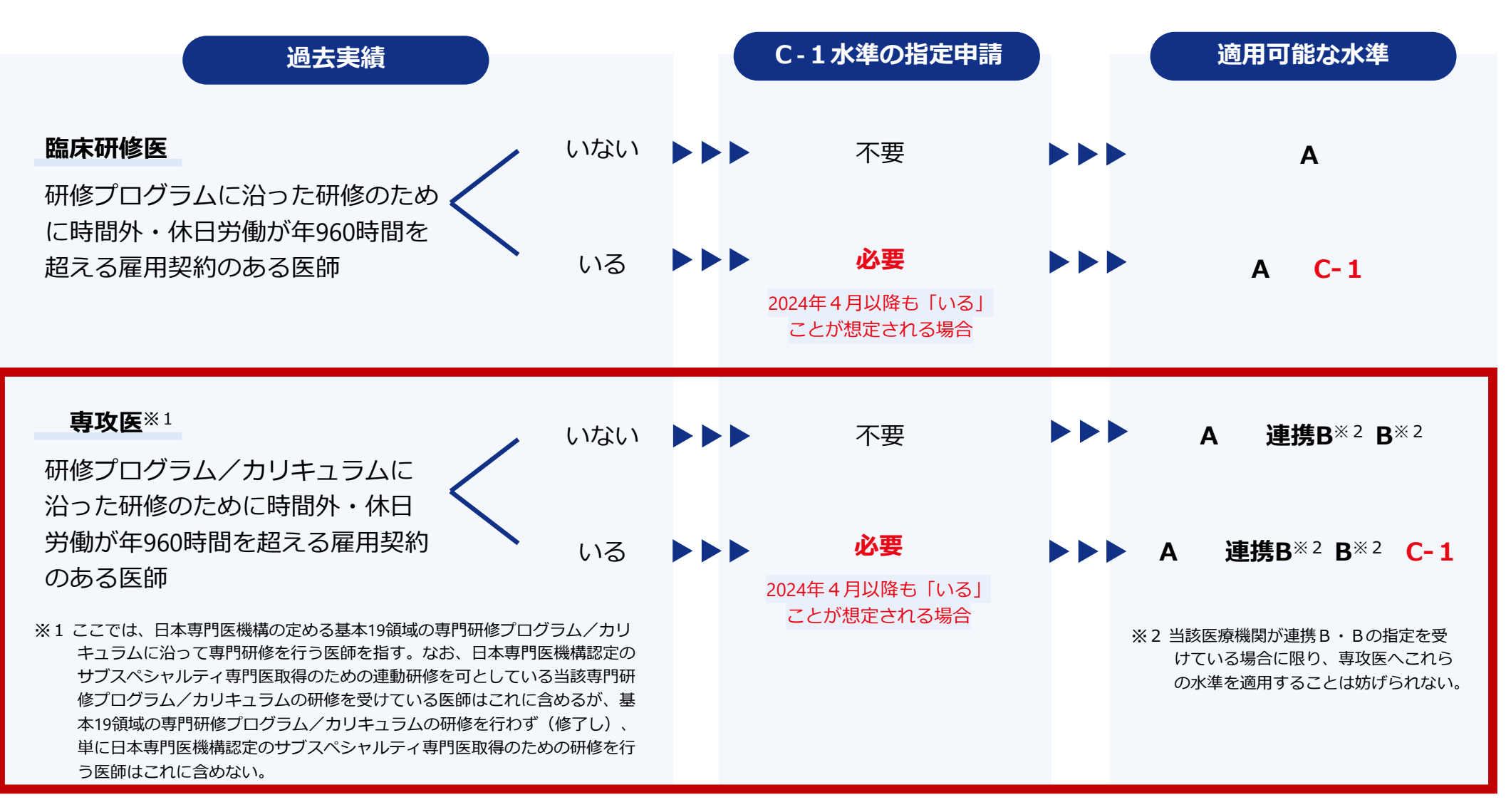

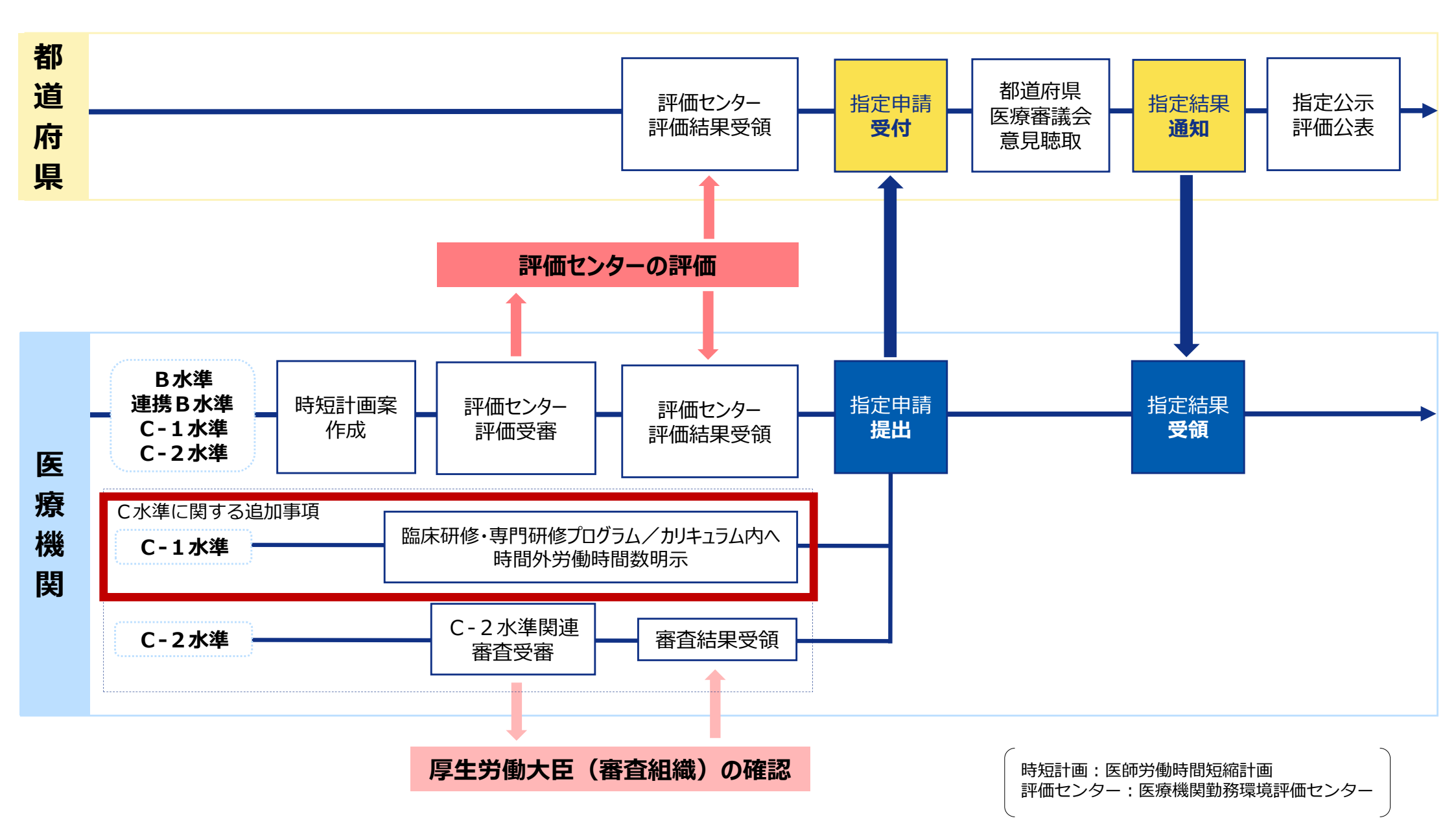

#### 基本領域の専門研修における時間外・休日労働想定最大時間数の明示に関する様式

プログラム/カリキュラム内の、専攻医と雇用契約を締結する予定のすべての基幹施設、連携施設等の病院種別、所在都道府県、時間外・休日労働(年単位換算)の最大想定時間数、 おおよその当直・日直回数(宿日直許可が取れている場合はその旨)、及び前年度の時間外・休日労働の年単位換算実績を記入すること。 なお、この一覧を確認する医師にとって、わかりやすい記載に努めること。

| <u> </u> | 11 DI | 武大教送应周 | 時間外・休日労働                        | 専攻医<br>る水準 <sup>-</sup><br>ださい | に対して<br>すべてに | 適用可能<br>〇を記載 | 能性のあ<br>成してく | おおよその当直・日直回数          | 参考<br>時間外・休日労働            |
|----------|-------|--------|---------------------------------|--------------------------------|--------------|--------------|--------------|-----------------------|---------------------------|
|          | 作里方门  | 所任都迫府宗 | (平単位換昇)<br>最大想定時間数 <sup>※</sup> | A                              | 連携B          | в            | C-1          | ※宿日直許可が取れている場合はその旨を記載 | 最入时间致<br>(年単位換算)<br>前年度実績 |
|          | 基幹    |        |                                 |                                |              |              |              |                       |                           |
|          | 基幹以外  |        |                                 |                                |              |              |              |                       |                           |
|          | 基幹以外  |        |                                 |                                |              |              |              |                       |                           |
|          | 基幹以外  |        |                                 |                                |              |              |              |                       |                           |
|          | 基幹以外  |        |                                 |                                |              |              |              |                       |                           |
|          | 基幹以外  |        |                                 |                                |              |              |              |                       |                           |
|          | 基幹以外  |        |                                 |                                |              |              |              |                       |                           |
|          | 基幹以外  |        |                                 |                                |              |              |              |                       |                           |
|          | 基幹以外  |        |                                 |                                |              |              |              |                       |                           |
|          | 基幹以外  |        |                                 |                                |              |              |              |                       |                           |

※ 想定時間数は、プログラム/カリキュラムに関連する労働時間数だけでなく、専攻医が実際に従事することが見込まれる労働時間数について、 前年度実績も踏まえ、実態と乖離することのないよう、適切に記載すること。

#### 専門研修プログラム/カリキュラムにおける時間外・休日労働想定最大時間数の記載様式

#### プログラム/カリキュラム内の、専攻医と雇用契約を締結する予定のすべての基幹施設、連携施設等の病院種別、所在都道府県、時間外・休日労働(年単位換算)の最大想定時間数、 おおよその当直・日直回数(宿日直許可が取れている場合はその旨)、及び前年度の時間外・休日労働の年単位換算実績を記入すること。 なお、この一覧を確認する医師にとって、わかりやすい記載に努めること。

| <b>宁</b> 应夕 | 任则   | 武女教送広国 | 時間外・休日労働                        | 専攻医<br>る水準<br>ださい | に対して<br>すべてに | 適用可育<br>〇を記載 | も性のあ<br>むしてく | おおよその当直・日直回数          | 参考<br>時間外•休日労働            |
|-------------|------|--------|---------------------------------|-------------------|--------------|--------------|--------------|-----------------------|---------------------------|
| <b>抐阮</b> 石 | 作生力  | 所仕都迫府宗 | (平単位換昇)<br>最大想定時間数 <sup>※</sup> | A                 | 連携B          | в            | C-1          | ※宿日直許可が取れている場合はその旨を記載 | 嵌入时间敛<br>(年単位換算)<br>前年度実績 |
|             | 基幹   |        |                                 |                   |              |              |              |                       |                           |
|             | 基幹以外 |        |                                 |                   |              |              |              |                       |                           |
|             | 基幹以外 |        |                                 |                   |              |              |              |                       |                           |
|             | 基幹以外 |        |                                 |                   |              |              |              |                       |                           |
|             | 基幹以外 |        |                                 |                   |              |              |              |                       |                           |
|             | 基幹以外 |        |                                 |                   |              |              |              |                       |                           |
|             | 基幹以外 |        |                                 |                   |              |              |              |                       |                           |
|             | 基幹以外 |        |                                 |                   |              |              |              |                       |                           |
|             | 基幹以外 |        |                                 |                   |              |              |              |                       |                           |
|             | 基幹以外 |        |                                 |                   |              |              |              |                       |                           |

※ 相完時間数け プログラムノカリトョラムに関連する労働時間数だけでたく 東政医が実際に従事することが見込まれる労働時間数について

プログラムに専門研修施設として登録されている施設(前年度にシステムで取り込んだ情報)が **自動的に入力**される。

#### 専門研修プログラム/カリキュラムにおける時間外・休日労働想定最大時間数の記載様式

#### プログラム/カリキュラム内の、専攻医と雇用契約を締結する予定のすべての基幹施設、連携施設等の病院種別、所在都道府県、時間外・休日労働(年単位換算)の最大想定時間数、 おおよその当直・日直回数(宿日直許可が取れている場合はその旨)、及び前年度の時間外・休日労働の年単位換算実績を記入すること。 なお、この一覧を確認する医師にとって、わかりやすい記載に努めること。

の列に〇の入力が必須となる。

|                                               |                                                                  |                                         | 時間外・休日労働                        | 専攻医<br>る水準で | に対してi<br>すべてに(    | <sup>適用可能</sup><br>つを記載            | と性のあ<br>にてく                            |                                                      | 参考<br>時間外•休日労働            |
|-----------------------------------------------|------------------------------------------------------------------|-----------------------------------------|---------------------------------|-------------|-------------------|------------------------------------|----------------------------------------|------------------------------------------------------|---------------------------|
| 病院名                                           | 種別                                                               | 所在都道府県                                  | (年単位換算)<br>最大想定時間数 <sup>※</sup> | A           | 連携B               | в                                  | C-1                                    | おおよその当直・日直回数<br>※宿日直許可が取れている場合はその旨を記載                | 最大時間数<br>(年単位換算)<br>前年度実績 |
|                                               | 基幹                                                               |                                         | ≦960時間                          | 0           |                   |                                    |                                        |                                                      |                           |
|                                               | 基幹以外                                                             |                                         | ≦960時間                          | ο           |                   |                                    |                                        |                                                      |                           |
|                                               | ;¥↑以7►                                                           |                                         | ≦960時間                          | ο           |                   |                                    |                                        |                                                      |                           |
|                                               | 幹以外                                                              |                                         | 960時間 <<br>時間数:1200時間           |             | 0                 | 0                                  |                                        |                                                      |                           |
| この欄には以下の                                      | タブを設定                                                            | する                                      | 960時間 <<br>時間数:1000時間           |             |                   |                                    | 0                                      |                                                      |                           |
| ※副業・兼業元t<br>間数を選択する。                          | 辺囲昇した_                                                           | LCの時                                    | ≦960時間                          | 0           |                   |                                    |                                        |                                                      |                           |
| <b>≦960時間</b> (時                              | 間数入力                                                             | 不要)                                     | ≦960時間                          | 0           |                   |                                    |                                        |                                                      |                           |
| 960時間<(時                                      | 間数入力                                                             | は <b>必須</b> )                           | ≦960時間                          | ο           |                   |                                    |                                        |                                                      |                           |
| <b>デフォルト</b> は「≦90                            | 60時間」が                                                           | 「入力され<br>「白動的に                          | 960時間 <<br>時間数:1200時間           |             | 0                 |                                    |                                        |                                                      |                           |
| てあり、石列 A」<br>入っている状態。                         | <i>۵)۶</i> ייוני <b>כ</b> ע                                      | 1日期的に                                   | 960時間 <<br>時間数:1000時間           |             |                   |                                    | 0                                      |                                                      |                           |
| 「960時間く」を<br>数入力欄が出現<br>の列にデフォルトで<br>自動で消え、「連 | 選択した場<br>するほか、 <sup>ス</sup><br>ご入力されて<br><mark>携 B 」「 B</mark> 」 | 合、 <b>時間</b><br>右列「A」<br>こいるOが<br>「C-1」 | なだけでなく、専攻医が実際に従事する。<br>成すること。   | ことが見        | .込まれ。<br><b>ス</b> | <sup>3労働日</sup><br>(名<br><b>ト記</b> | <sup>時間数 </sup><br>子基<br>  <b>載(</b> ) | <sub>について、</sub><br>幹施設が入力を行う)<br><b>は任意記載ではあるが、</b> |                           |

都道府県がC-1水準の指定を行う際の指定根拠資料となる。

#### 「基本領域の専門研修プログラムの申請」と「労働時間登録」の流れ

#### 専門研修プログラム申請の流れ

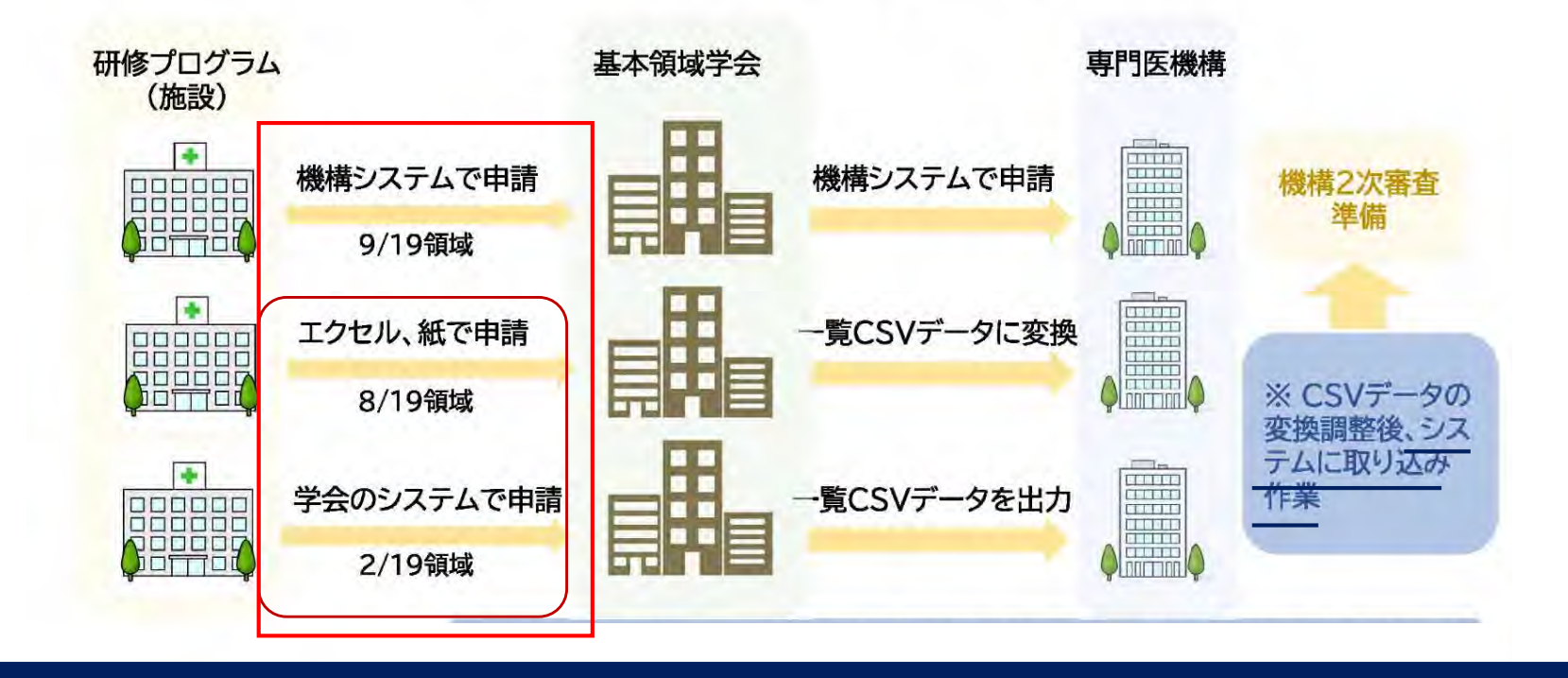

#### 基本領域プログラム労働時間登録の流れ

(基本領域学会の承認行為を挟まず、また、日本専門医機構による労働時間数等の審査はなく、入力のみ)

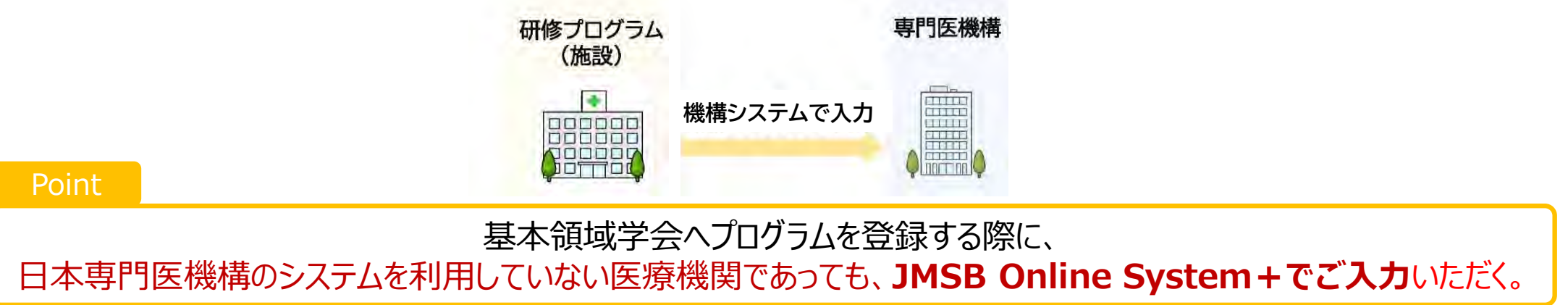

## 「労働時間・水準」の入力手順について

ひと、くらし、みらいのために

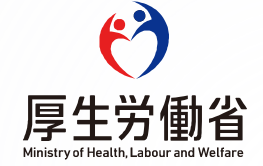

#### ①ログイン画面

#### <u>https://sys.jmsb.or.jp/trainingProgram/html/login.html</u> (統括責任者の方のログイン先です)

JMSB Online System+

| ログイン ※統括責任者専用                                                                                              |              |
|----------------------------------------------------------------------------------------------------|--------------|
| コーザーロ                                                                                                    |              |
| パスワード                                                                                                    |              |
| ] パスワードを表示する                                                                                               |              |
| ✓ ログイン                                                                                                    | パフロードたむ亡りの七け |
| パスワードを忘れた方、パスワードが分からない方はこちら。                                                                               |              |
| ※専攻医の方のアクセス先は別になります。                                                                                       | こちら          |
| ※ブラウザは各OS最新をお使いください。<br>Windows 10、11 Chrome (113.0.5672.127)、FireFox<br>(113.0.1)、Edue (113.0.1774.50)    |              |
| MacOS Monterey 12.3.1 Safari (17613.1.17.1.13) 、Chrome<br>(111.0.5563.64)<br>2023年5月22日 現在のバージョンを表記しております。 |              |
| 初めて新規にプログラムを申請される場合はこちらからユーザー登録<br>をお願いします。                                                                |              |

IDをお忘れの際は、 URL: https://jmsb.or.jp/contact\_kenshu/ までお問い合わせください。 なお、対応には1~2週間を要する場合がございます。

#### ②ログイン後のトップ画面(マイページ)

| JMSB Online S   | ystem+                                                                                                    |                                                                                                    | ▲ 登録前報管理 -                                  |
|-----------------|----------------------------------------------------------------------------------------------------|----------------------------------------------------------------------------------------------------|---------------------------------------------|
| a 71x-9         |                                                                                                    |                                                                                                    |                                             |
| @ 登録情報管理        | *1/->                                                                                                    |                                                                                                    |                                             |
| · 応募状況速報        |                                                                                                    |                                                                                                    |                                             |
| <b>8</b> 范募状况詳細 |                                                                                                    |                                                                                                    |                                             |
| 山 プログラム申請       |                                                                                                    |                                                                                                    |                                             |
|                 | 2022年6月17日の理事会において、個人情報保護方針の改走が承認されまし<br>変更赤: サブスペシャルティ研修管理開始に伴う変更、プログラム内容の算<br>(注意触起) なりすましメールにご注意ください (205)<br>差出人名等を装った。「おりすましメール」の発生事例が国内で多発してお<br>「日本専門理機構」を名乗るメールで、本文がないメール本、添けファイバ」<br>怪しいメールを受信された場合は、ウイルス感染や石正アウセスなどの簡単<br>当機構では、注意メールの対応や対策方法についてはご回答できませんので | った。内容が変更になっておりますので「個人情報保護方針」を必ずご一表下さい。<br>第2巻への幕示について(プログラム結接責任者のメールアドレスを観道府県に離示しない)<br>30ます。<br>ルのみのメールはその典型例でごさいます。<br>がありますので、添付ファイルの解説やメール本文中のURLのクリックを行わず、メールごと削除していただくことをお勧めいたします。<br>5. お使いのウィルス対策ンフトのサポートセンターにお問い合わせください。                                                                                                    |                                             |
|                 | 先生                                                                                                    |                                                                                                    |                                             |
|                 |                                                                                                    | Categories of the set of the set of the s |                                             |
|                 |                                                                                                    |                                                                                                    | 変更申請のデータがあります。 状態:甲請中                       |
|                 | <ul> <li>総括用任告</li> <li>第回答</li> <li>第回答</li> <li>第回答</li> <li>報道: 内科規減</li> <li>基幹施設:</li> <li>統括責任者:</li> <li>評価</li> <li>ローテーションの施設</li> <li>専攻医応募者の表示</li> </ul>                                                                                                   |                                                                                                    | C 0 0 0 0 6     R展 採用 不採用 未設定 定員     加酸-現 0 |
|                 | 労働時間・水準の入力<br>労働時間・水準の入力は、都道府県のC-1水準指定に関係します。<br>この「労働時間・水準」の入力内容は、<br>日本専門医機構のプログラム審査に                                                                                                    |                                                                                                    |                                             |

### ②ログイン後のトップ画面(マイページ)

| 統括責任者 指導医 專政医                                                                               |
|---------------------------------------------------------------------------------------------|
| <ul> <li>領域:内科領域</li> <li>基幹施設:</li> <li>統括責任者:</li> </ul>                                  |
| 詳細 ローテーションの確認 ■専攻医応募者の表示                                                                    |
| 専攻医の研修実績                                                                                    |
| 労働時間・水準の入力                                                                                  |
| 労働時間・水準の入力は、都道府県のC-1水準指定に関係します。<br>この「労働時間・水準」の入力内容は、<br>日本専門医機構のプログラム審査に<br>含まれるものではありません。 |

#### ③「労働時間・水準」の画面

■労働時間・水準

|     | 通別 (其幹 |             | 時間外・休日労働(年単位                                                                            | 時間外· | 休日労働(年期間数 | 単位換算)<br>改 | 晨大想定時 | おおよその当面・日面回数(日本た        | 時間外・休日労働是大時間数(在単位換質)前年 | 啓録力イ |
|-----|--------|-------------|-----------------------------------------------------------------------------------------|------|-----------|------------|-------|-------------------------|------------------------|------|
| 施設名 | 基幹以外)  | 所在都道府県      | 換算)最大想定時間数                                                                              | А    | 連携B       | в          | C-1   | bibly could here (100/2 | 度実績                    | プ    |
|     | 基幹     | 県<br>(1997) | <ul> <li>960時間以下</li> <li>960時間超</li> <li>時間外労働時間:</li> <li>1000</li> <li>時間</li> </ul> |      |           |            | D     |                         | 1485                   | 編集   |
|     | 基幹以外   | 県           | <ul><li>960時間以下</li><li>960時間超</li></ul>                                                |      |           |            |       |                         |                        | 編集   |
|     | 基幹以外   | 県           | <ul><li>960時間以下</li><li>960時間超</li></ul>                                                |      |           | 0          |       | 月4~5回(23時以降は宿日          | 660                    | 編集   |
|     | 基幹以外   | 県           | <ul><li>● 960時間以下</li><li>○ 960時間超</li></ul>                                            |      |           |            |       |                         |                        | 編集   |
|     | 基幹以外   | 県           | <ul> <li>○ 960時間以下</li> <li>● 960時間超</li> <li>時間外労働時間:</li> </ul>                       |      | 0         |            |       | 1~4回 宿日直許可申請中           |                        | 編集   |

前年度にご入力いただいた施設情報がそのまま入力画面に反映されています。

#### ③「労働時間・水準」の画面

## CSV出力機能を追加しました

日労働時間・水準

NEW!

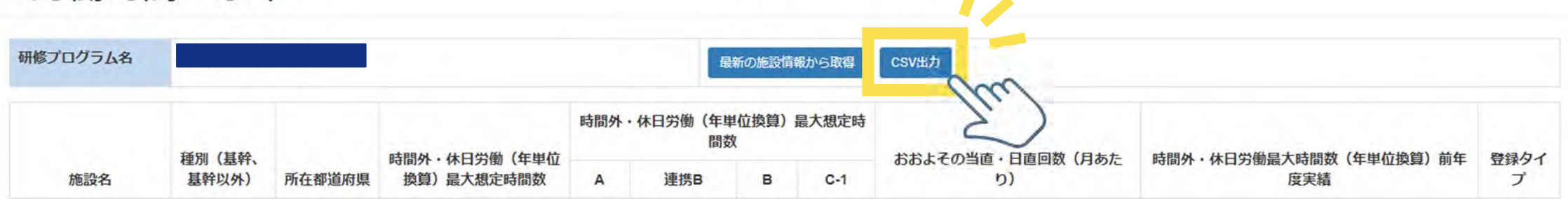

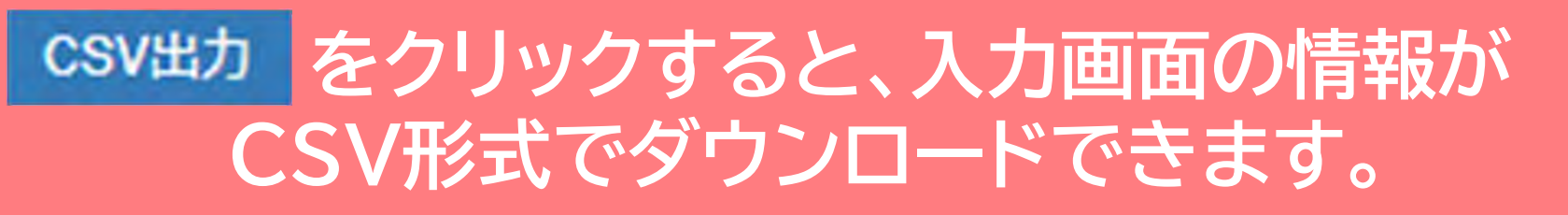

前年度の入力内容を出力するためには、 「最新の施設情報から取得」をクリックする前に 「CSV出力」をクリックしてください。

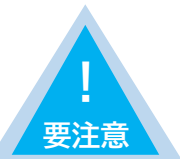

前年度の入力内容に変更を加えた場合、変更前の情報はCSV出力ができなくなります。 必ず、変更を加える前にCSV出力を行い、データを保存いただくようお願いいたします。

|    | A    | В           | C      | D                      | E   | F     | G   | н     | 1                       | J                         |     |
|----|------|-------------|--------|------------------------|-----|-------|-----|-------|-------------------------|---------------------------|-----|
| 1  | 施設名  | 種別(基幹、基幹以外) | 所在都道府県 | 時間外・休日労働(年単位換算)最大想定時間数 | A水準 | 連携B水準 | B水準 | C-1水準 | おおよその当直・日直回数(月あたり)      | 時間外・休日労働最大時間数(年単位換算)前年度実績 | HR. |
| 2  | ●●病院 | 基幹          | 県      | 960時間超(1000時間)         | 0   | 0     |     |       |                         | 148                       | 35  |
| 3  |      | 臺幹以外        | 県      | 960時間以下                | 0   |       |     |       |                         |                           |     |
| 4  |      | 基幹以外        | 県      | 960時間以下                | 0   |       |     |       | 月4~5回(23時以降は宿日直許可あり)    | 66                        | 50  |
| 5  |      | 基幹以外        | 県      | 960時間以下                | 0   |       |     |       |                         |                           |     |
| 6  |      | 基幹以外        | 県      | 960時間超(1860時間)         | 0   |       | 0   |       | 1?4回 宿日直許可申請中           |                           |     |
| 7  |      | 基幹以外        | 県      | 960時間以下                | 0   |       |     |       | 当直:1回~4回 日直:1回祝日直許可申請済  |                           |     |
| 8  |      | 臺幹以外        | 県      | 960時間以下                | 0   |       |     |       | 月に1~4回(宿日直許可あり)であるが、要相談 | 20                        | 00  |
| 9  |      | 基幹以外        | 県      | 960時間以下                | 0   |       |     |       | 当直:1回~4回 日直:1回 祝日直許可申請済 |                           |     |
| 0  |      | 基幹以外        | 県      | 960時間以下                | 0   |       |     |       |                         |                           |     |
| 1  |      | 基幹以外        | 県      | 960時間以下                | 0   |       |     |       | 月に2~3回(宿日直許可取得済)        |                           |     |
| 2  |      | 基幹以外        | 県      | 960時間以下                | 0   |       |     |       | 1?4回宿日直許可取得             |                           |     |
| 3  |      | 基幹以外        | 県      | 960時間以下                | 0   |       |     |       | 救急外来当直を月に2~3回(宿日直許可あり)  |                           |     |
| 4  |      | 基幹以外        | 県      | 960時間以下                | 0   |       |     |       | 常勤医の当直は週1回 宿日直許可取得済み    |                           |     |
| 5  |      | 基幹以外        | 県      | 960時間以下                | 0   |       |     |       | 常勤医の当直は週1回 宿日直許可取得済み    |                           |     |
| 6  |      | 基幹以外        | 県      | 960時間以下                | 0   |       |     |       | 2回 (宿日直許可あり)            |                           |     |
| .7 |      | 基幹以外        | 県      | 960時間以下                | 0   |       |     |       | 日直1回、日直1回               |                           |     |
| 8  |      | 基幹以外        | 県      | 960時間以下                | 0   |       |     |       | 月2回程度(宿日直許可申請中)         |                           |     |
| 9  |      | 基幹以外        | 県      | 960時間以下                | 0   |       |     |       | 当直・日勤無し                 |                           |     |
| 20 |      | 基幹以外        | 県      | 960時間以下                | 0   |       |     |       |                         |                           |     |
| 21 |      | 基幹以外        | 県      | 960時間以下                | 0   |       |     |       |                         |                           |     |
| 22 |      | 基幹以外        | 県      | 960時間以下                | 0   |       |     |       | 当直:3回 日直:1回 宿日直許可申請中    |                           |     |
| 23 |      | 基幹以外        | 県      | 960時間超(1860時間)         | 0   |       | 0   |       | 1~4回/月 (宿日直許可あり)        |                           |     |
| 24 |      | 基幹以外        | 県      | 960時間以下                | 0   |       |     |       | 月に2-3回 宿日直許可なし          |                           |     |

## 前年度に入力した情報を CSV形式でダウンロードできます。

#### ③「労働時間・水準」の画面

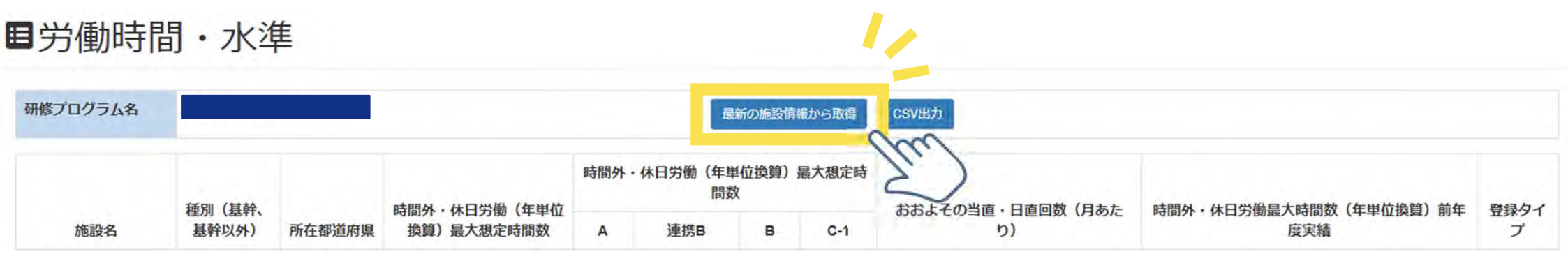

# 最新の施設情報から取得 をクリックし、 施設情報の更新をお願いします。 今年度初めて入力を行うプログラムもこちらのボタン をクリックしてください。

#### ③「労働時間・水準」の画面

■労働時間・水準

| 研修プログラム名 |                 |            |                                                                                         |     |              | 最新の施設情報     | 歳から取得 | CSV出力                  |                               |           |
|----------|-----------------|------------|-----------------------------------------------------------------------------------------|-----|--------------|-------------|-------|------------------------|-------------------------------|-----------|
|          |                 |            |                                                                                         | 時間外 | ・休日労働(年<br>間 | 単位換算)¦<br>数 | 最大想定時 |                        |                               |           |
| 施設名      | 裡別(基幹、<br>基幹以外) | 所在都道府県     | 時間外·休日穷働(年単位<br>換算)最大想定時間数                                                              | A   | 連携B          | в           | C-1   | おおよその当直・日直回致(月あた<br>り) | 時間外・休日労働最大時間数(年単位換員)則年<br>度実績 | 登録タイ<br>プ |
|          | 基幹              | 県          | <ul> <li>960時間以下</li> <li>960時間超</li> <li>時間外労働時間:</li> <li>1000</li> <li>時間</li> </ul> |     | 2            |             | Ō     |                        | 1485                          | 編集        |
|          | 基幹以外            | 県          | <ul> <li>960時間以下</li> <li>960時間超</li> </ul>                                             |     |              |             |       |                        |                               | 編集        |
|          | 基幹以外            | 県          | <ul><li>960時間以下</li><li>960時間超</li></ul>                                                |     |              |             |       | 月4~5回(23時以降は宿日)        | 660                           | 編集        |
|          | 基幹以外            | 県          | <ul> <li>960時間以下</li> <li>960時間超</li> </ul>                                             |     | 0            | D           |       |                        |                               | 編集        |
|          | 基幹以外            | <b>二</b> 県 | ○ 960時間以下<br>◎ 960時間超<br>時間外労働時間:<br>1860 時間                                            |     |              |             |       | 1~4回 宿日直許可申請中          |                               | 編集        |

最新の施設情報が取り込まれた 「労働時間・水準」の入力画面が表示されます。 ■労働時間・水準

| 研修プログラム名 |               |            |                                                                                         |     | 蜃                 | 新の施設情      | 報から取得 | CSV出力            |                               |      |
|----------|---------------|------------|-----------------------------------------------------------------------------------------|-----|-------------------|------------|-------|------------------|-------------------------------|------|
|          | <b>通別 (其幹</b> |            | 時間外,体日学働(在闺价                                                                            | 時間外 | ・休日労働(年<br>間<br>び | 単位換算)<br>改 | 最大想定時 | おおよその当面・日面回数(日本た | <b>時間处,は日栄働是大時間数(在闺位換質)前在</b> | 登録力イ |
| 施設名      | 基幹以外)         | 所在都道府県     | 換算)最大想定時間数                                                                              | A   | 連携B               | в          | C-1   | b)               | 度実績                           | プ    |
|          | 基幹            | 県          |                                                                                         |     |                   |            |       |                  |                               | 編集   |
|          |               |            |                                                                                         |     | 1行                | 日          | は基    | 基幹施設で            | व 。                           |      |
|          | 基幹以外          | 県          | <ul><li>● 960時間以下</li><li>○ 960時間超</li></ul>                                            |     | 0                 |            |       |                  |                               | 編集   |
|          | 基幹以外          | 県          | <ul> <li>960時間以下</li> <li>960時間超</li> </ul>                                             |     |                   |            |       | 月4~5回(23時以降は宿日   | 660                           | 編集   |
|          | 基幹以外          | 県          | <ul><li>● 960時間以下</li><li>○ 960時間超</li></ul>                                            |     |                   | O          |       |                  |                               | 編集   |
|          | 基幹以外          | <b>二</b> 県 | <ul> <li>960時間以下</li> <li>960時間超</li> <li>時間外労働時間:</li> <li>1860</li> <li>時間</li> </ul> | 2   |                   | 2          |       | 1~4回 宿日直許可申請中    |                               | 編集   |
|          | 基幹以外          | 県          | <ul> <li>960時間以下</li> <li>960時間超</li> </ul>                                             |     |                   |            |       | 当直:1回~4回 日直:10   |                               | 編集   |
|          | 基幹以外          | 県          | <ul><li>960時間以下</li><li>960時間超</li></ul>                                                |     | 0                 |            |       | 月に1~4回(宿日直許可あ    | 200                           | 編集   |

■労働時間・水準

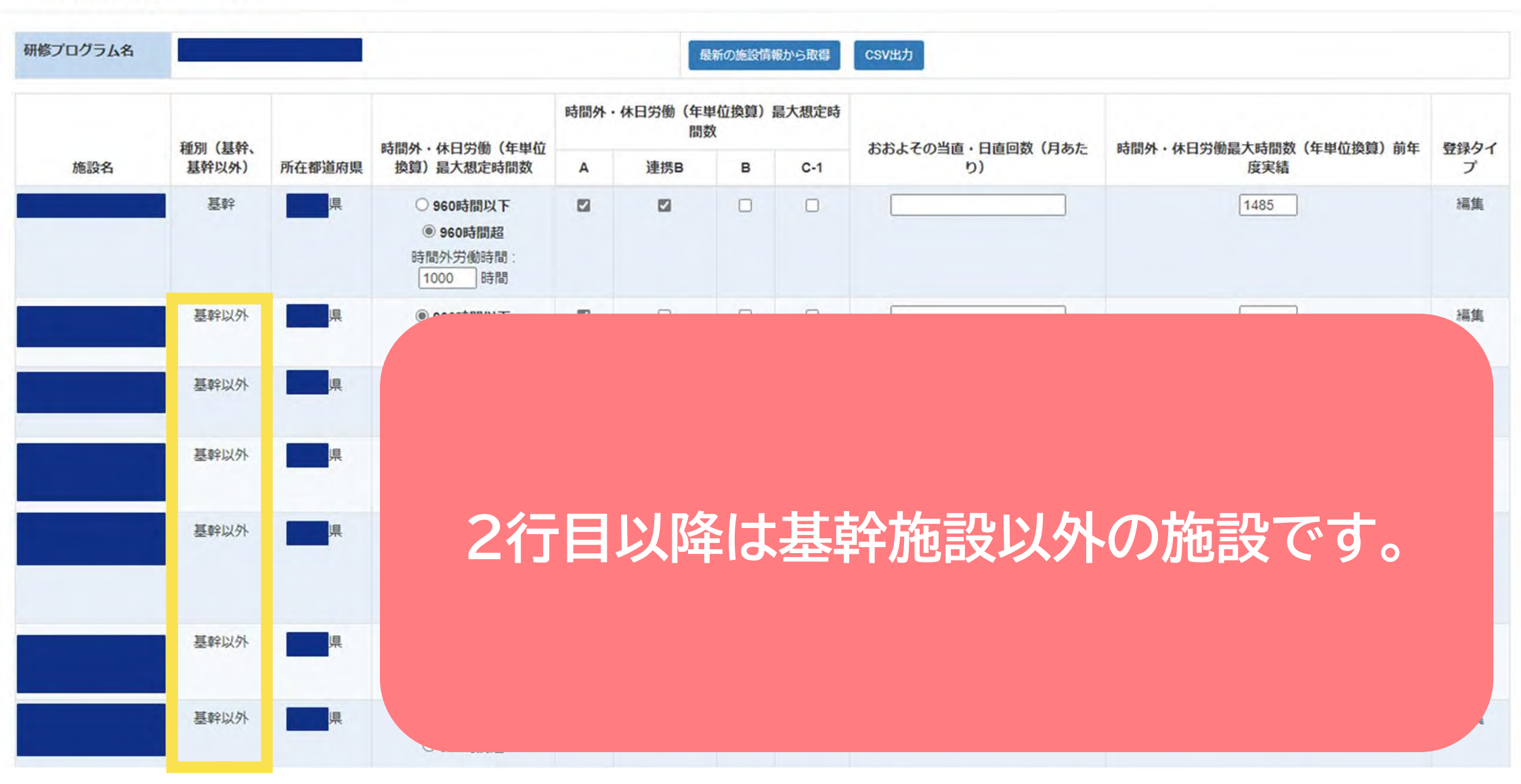

#### ③「労働時間・水準」の画面

■労働時間・水準

| プロクラム名 |                          |        |                                             |      | 1                          | 最新の施設情報 | 報から取得             | CSV出力                          |                             |     |
|--------|--------------------------|--------|---------------------------------------------|------|----------------------------|---------|-------------------|--------------------------------|-----------------------------|-----|
|        | · 通知 (甘熱                 |        | <b>咕噜从,开口兴趣(在闺</b> 片                        | 時間外・ | 時間外・休日労働(年単位換算)最大想定時<br>間数 |         | やや トスの火支、口支回数(日また | <b>吐明及,从口兴渐早于吐明救(左出龙绝驾) 益左</b> | 2843./1                     |     |
| 施設名    | 程 <u>列</u> (基针、<br>基幹以外) | 所在都道府県 | 換算)最大想定時間数                                  | A    | 連携B                        | в       | C-1               | おおよその当直・日直回致(月あた<br>り)         | 可间外・休口労働最入時間数(年単位換算) 則年 度実績 | 豆球ウ |
|        | 基幹                       | 県      | <ul> <li>960時間以下</li> <li>960時間超</li> </ul> |      |                            |         |                   |                                |                             | 編集  |
|        | 基幹以外                     | 県      | <ul> <li>960時間以下</li> <li>960時間超</li> </ul> |      |                            |         |                   |                                |                             | 編集  |
|        | 基幹以外                     | 県      | <ul> <li>960時間以下</li> <li>960時間超</li> </ul> |      |                            |         |                   |                                |                             | 編集  |
|        | 基幹以外                     | 県      | <ul> <li>960時間以下</li> <li>960時間超</li> </ul> | ۵    |                            | 0       |                   |                                |                             | 編集  |
|        | 甘龄区内                     |        | Coorteen T                                  | 87   | -                          | -       | 0                 | ()                             |                             | 編集  |

今年度初めて入力を行う研修プログラムは、デフォルトで すべての施設に以下の内容が選択されています。

<u>「時間外・休日労働(年単位換算)最大想定時間数」960時間以下</u> 「時間外・休日労働(年単位換算)最大想定時間数」A水準

#### ③「労働時間・水準」の画面

日労働時間・水準

| 研修プログラム名 |              |               |                                                                                         |      |              | 最新の施設情     | 報から取得 | CSV出力              |                               |                 |
|----------|--------------|---------------|-----------------------------------------------------------------------------------------|------|--------------|------------|-------|--------------------|-------------------------------|-----------------|
|          | <b>祗即(甘於</b> |               |                                                                                         | 時間外· | 休日労働(年単<br>数 | 〔位換算〕<br>【 | 大想定時間 |                    | 時間外・休日労働最大時間数(年単位換算)前年度<br>実績 | <b>四+43 万 ノ</b> |
| 施設名      | 基幹以外)        | 所在都道府県        | 換算)最大想定時間数                                                                              | A    | 連携B          | в          | C-1   | ののみての当直・口道回数(月のたり) |                               | ゴボウィ            |
|          | 基幹           | 県             | <ul> <li>960時間以下</li> <li>960時間超</li> <li>時間外労働時間:</li> <li>1000</li> <li>時間</li> </ul> |      |              |            | O     |                    | 1485                          | 編集              |
|          | 基幹以外         | 県             | <ul><li>● 960時間以下</li><li>○ 960時間超</li></ul>                                            |      |              |            |       |                    |                               | 編集              |
|          | 基幹以外         | 県             | <ul> <li>960時間以下</li> <li>960時間超</li> </ul>                                             |      | 0            |            | 0     | 月4~5回(23時以降は宿日)    | 660                           | 編集              |
|          | 基幹以外         | 県             | <ul> <li>960時間以下</li> <li>960時間超</li> </ul>                                             |      |              | 0          | 0     |                    |                               | 編集              |
|          | 基幹以外         | 」<br>「」<br>「」 | <ul> <li>960時間以下</li> <li>960時間超</li> <li>時間外労働時間:</li> <li>1860</li> <li>時間</li> </ul> |      |              |            |       | 1~4回 宿日直許可申請中      |                               | 編集              |

前年度に入力を行ったプログラムについては、 <u>前年度の入力内容が保持</u>されています。 編集

編集

■労働時間・水準

|     |                              |             |                                              |            |                      | 最新の施設情                                                                                   | 報から取得     | CSV出力                   |                                        |           |
|-----|------------------------------|-------------|----------------------------------------------|------------|----------------------|------------------------------------------------------------------------------------------|-----------|-------------------------|----------------------------------------|-----------|
|     | 1201 (122A                   |             |                                              | 時間外・       | 休日労働(年単<br>数         | 〔位換算〕 最<br>〔                                                                             | 大想定時間     |                         | ************************************** |           |
| 施設名 | 裡別(基轩、<br>基幹以外)              | 所在都道府県      | 時間外·休日另倒(年単位<br>換算)最大想定時間数                   | A          | 連携B                  | в                                                                                        | C-1       | おおよその当直・日直回致(月あた<br>り)  | 時間外・休日労働最大時間数(牛単位換員)則牛皮<br>実績          | 豆球タイ<br>プ |
|     | テ                            | う<br>うオ     | 新しく追<br>ルトでり                                 | 加<br>以了    | され<br><sup>、</sup> の | いた<br>内容                                                                                 | 施<br>家か   | 設について<br>選択されて          | は、<br>こいます。                            | 編集<br>集   |
| Fo# | <b>胆</b> 从                   |             | ンム /チレ / / :                                 | 当石         | <b>- 抗</b> 伯         | <b>是</b> 丿管                                                                              | <b></b> ; |                         |                                        | 隹         |
|     | <u>間外</u><br>間外・             | ·1小日<br>·休日 | <u>労働(中</u><br>労働(年)                         | <u>半</u> 位 |                      | 平/耳<br>〔<br>〕<br>〕<br>五                                                                  |           | <u>想定时间致」</u><br>想定時間数」 | <u>960時间以下</u><br><u>A水準</u>           | ,<br>集    |
|     | 間外                           | ·<br>休日     | <u> 労働(中</u><br>労働(年)                        |            |                      | 王/耳<br>〔〕<br>〕<br>五                                                                      |           | 忠正时间致」<br>想定時間数」        | <u>960時间以下</u><br><u>A水準</u>           | ,<br>集    |
| 「時  | 围力下<br>間外<br><sup>基幹以外</sup> |             | <b>方側(牛)</b><br>労働(年)<br>。960時間以下<br>。960時間超 |            |                      | <u>早)</u> 耳<br>〔1〕<br>[1]<br>[1]<br>[1]<br>[1]<br>[1]<br>[1]<br>[1]<br>[1]<br>[1]<br>[1] |           | 想定时间级」                  | <u>960時间以下</u><br><u>A水準</u>           | 集編集       |

日労働時間・水準

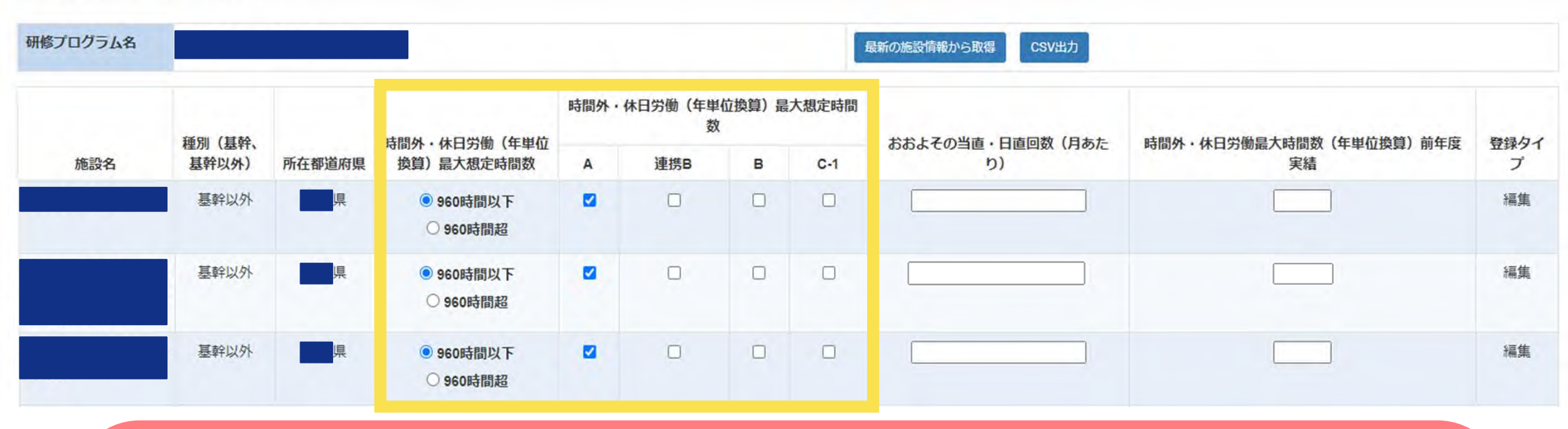

専攻医へA水準のみを適用する医療機関は、 「時間外・休日労働(年単位換算)最大想定時間数」960時間以下 「時間外・休日労働(年単位換算)最大想定時間数」A水準 が入力されていることを確認してください。

#### ③「労働時間・水準」の画面(C-1水準を適用、または、適用を予定している医療機関)

■労働時間・水準

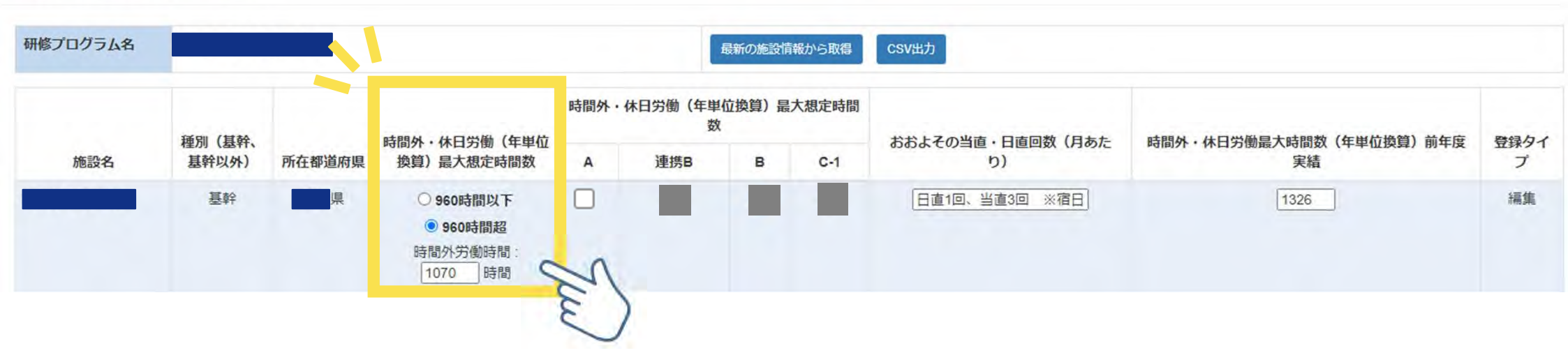

## 専攻医へC-1水準の適用、または、 C-1水準の適用を予定している医療機関は、

「時間外・休日労働(年単位換算)最大想定時間数」960時間超 を選択し 時間外・休日労働時間の最大想定時間数 を入力してください。

#### ③「労働時間・水準」の画面(C-1水準を適用、または、適用を予定している医療機関)

■労働時間・水準

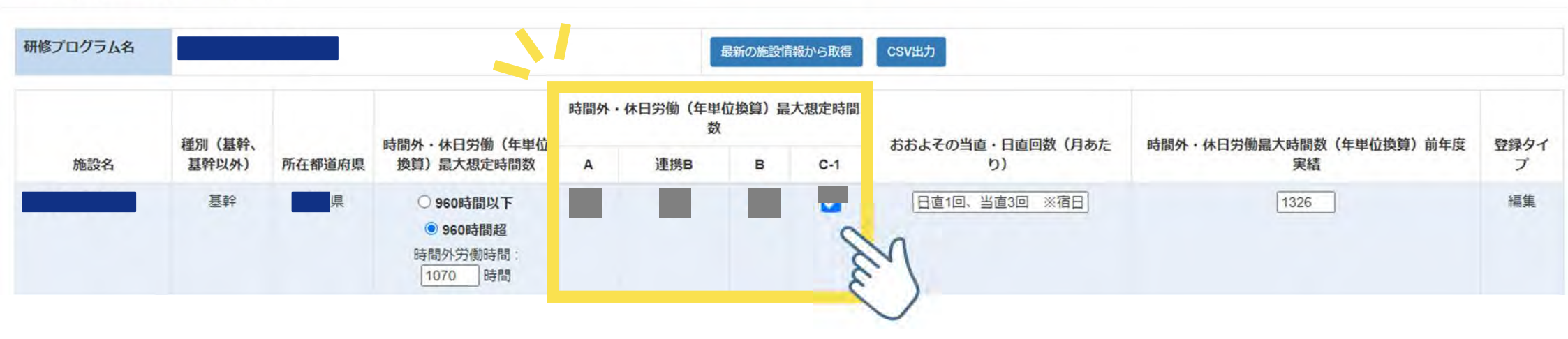

専攻医へC-1水準の適用、または、 C-1水準の適用を予定している医療機関は、 <u>C-1水準</u>を選択してください。

#### ③「労働時間・水準」の画面(C-1水準を適用、または、適用を予定している医療機関)

■労働時間・水準

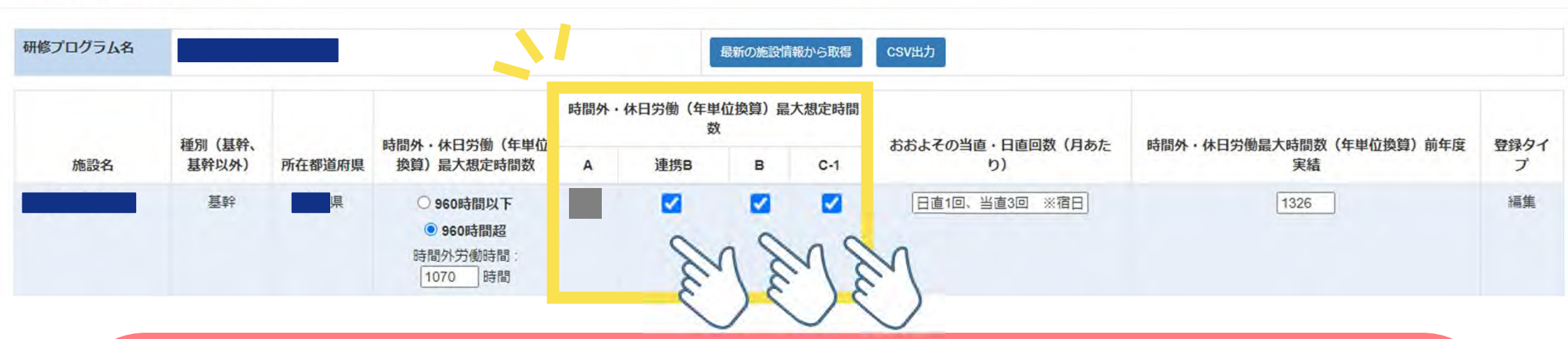

C-1水準の適用、または、 C-1水準の適用を予定している医療機関は、 <u>C-1水準</u>を選択してください。 専攻医にB水準や連携B水準を適用する場合には、 <u>B水準</u> や <u>連携B水準</u> も選択してください。

(複数選択可能)

#### ③「労働時間・水準」の画面(B水準や連携B水準を専攻医に適用する医療機関)

■労働時間・水準

| 研修プログラム名 |            |          | <u>\</u>                                     |      |              | 最新の施設情      | 報から取得 | CSV出力              |                               |       |
|----------|------------|----------|----------------------------------------------|------|--------------|-------------|-------|--------------------|-------------------------------|-------|
|          | 1201 (1224 |          | 计图4 4 日央第 7 年期世                              | 時間外・ | 休日労働(年単<br>数 | 〔<br>【<br>【 | 大想定時間 | ややトスの光支、口支同物(日また   | **88以 "从口从以口上时回来"/大说片边领\ 举大安  | 四個力ノ  |
| 施設名      | 基幹以外)      | 所在都道府県   | 換算)最大想定時間数                                   | А    | 連携B          | в           | C-1   | ののみての当道・口道回数(内のたり) | 時间が・林口力団販入时间奴(十半世瑛昇)前十支<br>実績 | 立脉タイプ |
|          | 基幹         | <b>県</b> | ○ 960時間以下<br>● 960時間超<br>時間外労働時間:<br>1070 時間 |      | . Ju         | 38          |       | 日直1回、当直3回 ※宿日      | 1326                          | 編集    |

C-1水準を適用せず、 専攻医にB水準や連携B水準を適用する場合は、 <u>B水準</u>や連携B水準を選択してください。 (複数選択可能)

#### ③「労働時間・水準」の画面(全水準共通)

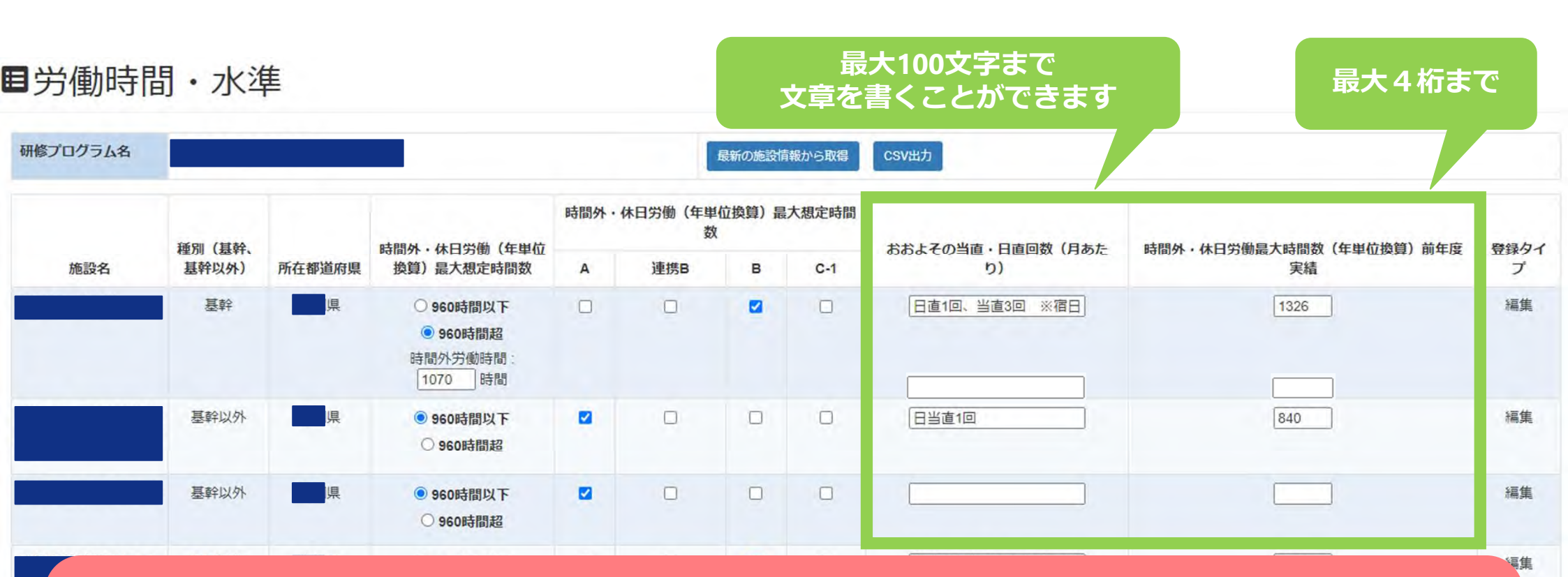

可能であれば専攻医への情報提供を目的に、 <u>おおよその当直・日直回数(月あたり)</u>および <u>時間外・休日労働最大時間数(年単位換算)前年度実績</u> をご記入ください。

#### ③「労働時間・水準」の画面(入力完了)

■労働時間・水準

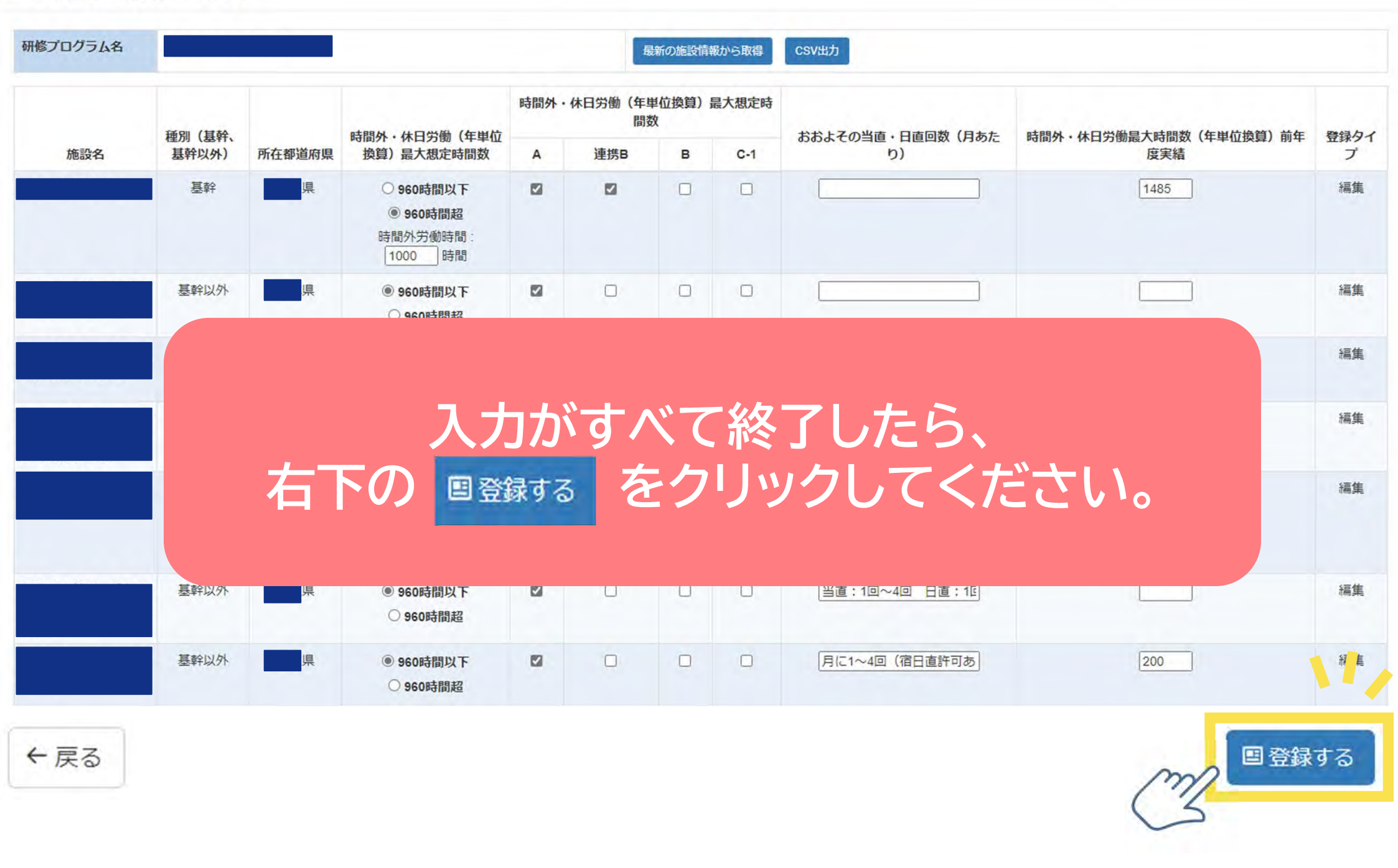

#### ③「労働時間・水準」の画面(確定)

#### ■労働時間・水準

←戻る

| 研修プログラム名 |                          |        |                               |                            |     |   |     | CSV出力                       |                                |                    |
|----------|--------------------------|--------|-------------------------------|----------------------------|-----|---|-----|-----------------------------|--------------------------------|--------------------|
|          |                          |        | <b>吐眼及 - 开口兴策 / 左国</b> 法      | 時間外・休日労働(年単位換算)最大想定時<br>間数 |     |   |     |                             |                                |                    |
| 施設名      | 程 <u>加</u> (基针、<br>基幹以外) | 所在都道府県 | 時間外・休日労働(年単位<br>換算)最大想定時間数    | А                          | 連携B | в | C-1 | おおよその当直・日直回数(月あたり)          | 时间外,14口方围嵌入时间刻(中半位换算)前中<br>度実績 | <b>豆</b> 球 91<br>プ |
|          | 基幹                       | 県      | 960時間超<br>時間外労働時間:<br>1000 時間 | 0                          | 0   |   |     |                             | 1485                           | 編集                 |
|          | 基幹以外                     | 果      | 960時間以下                       | 0                          |     |   |     |                             |                                | 編集                 |
|          | 基幹以外                     | 県      | 960時間以下                       | 0                          |     |   |     | 月4~5回(23時以降は宿日直許可あり)        | 660                            | 編集                 |
|          | 基幹以外                     | 県      | 960時間以下                       | 0                          |     |   |     |                             |                                | 編集                 |
|          | 基幹以外                     | 県      | 960時間超<br>時間外労働時間:<br>1860 時間 | 0                          |     | 0 |     | 1~4回 宿日直許可申請中               |                                | 編集                 |
|          | 基幹以外                     | 県      | 960時間以下                       | 0                          |     |   |     | 当直:1回~4回 日直:1回 祝日直許可申請<br>済 |                                | 編集                 |
|          | 基幹以外                     | 具      | 960時間以下                       | 0                          |     |   |     | 月に1~4回(宿日直許可あり)であるが,<br>要相談 | 200                            | 編長                 |

確認が終了したら、 右下の **B**確定 をクリックしてください。 国 確定

#### ③「労働時間・水準」の画面(登録)

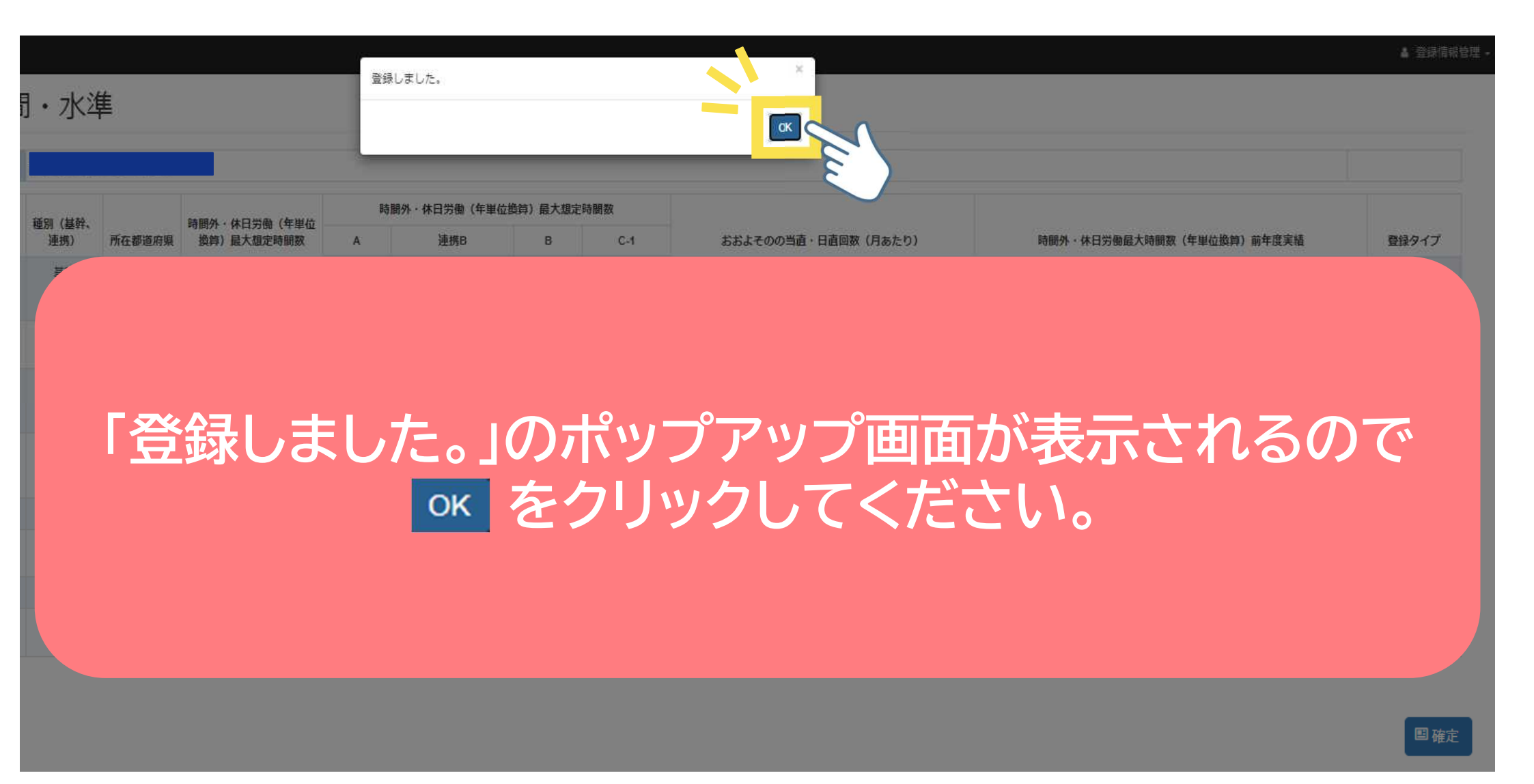

#### ③「労働時間・水準」の画面(登録情報のCSV出力)

■労働時間・水準

| 日労働時間    | 間・水準         | 睅      |                     |      |              |            |       | 1,                       |                          |      |
|----------|--------------|--------|---------------------|------|--------------|------------|-------|--------------------------|--------------------------|------|
| 研修プログラム名 |              |        |                     |      | 展            | 新の施設情      | 報から取得 | сѕущл                    |                          |      |
|          | <b>通問(肖酔</b> |        | <b>咕噜从,开口带圈(在图片</b> | 時間外· | 休日労働(年<br>間数 | 単位換算)<br>改 | 最大想定時 |                          | 时间从,开口兴降自于时间救 (在国广场等) 前年 | 2000 |
| 施設名      | 基幹以外)        | 所在都道府県 | 換算)最大想定時間数          | A    | 連携B          | в          | C-1   | 555年10月間,日間回致(内め)に<br>り) | 度実績                      | 豆球ウイ |

| 4                                                                                        | A    | В                | C         | D                      | E                | F     | G           | н           | L. L.                 |                           |
|------------------------------------------------------------------------------------------|------|------------------|-----------|------------------------|------------------|-------|-------------|-------------|-----------------------|---------------------------|
| 1 施                                                                                      | 設名   | 種別 (基幹、基幹以外)     | 所在都道府県    | 時間外・休日労働(年単位換算)最大想定時間数 | A水準              | 連携B水準 | B水準         | C-1水準       | おおよその当直・日直回数(月あたり)    | 時間外・休日労働最大時間数(年単位換算)前年度実績 |
| 2                                                                                        | ●●病院 | 基幹               | 県         | 960時間超(1000時間)         | 0                | 0     |             |             |                       | 1485                      |
| 3                                                                                        |      | 基幹以外             | 県         | 960時間以下                | 0                |       |             |             |                       |                           |
| 4                                                                                        |      | 其幹以外             | ļ.        | 960時間以下                | 0                |       |             |             | 日4~5回(23時以降は宿日直許可あり)  | 660                       |
| 6<br>7<br>8<br>9<br>10<br>11<br>12<br>13<br>14<br>15<br>16<br>17<br>18<br>19<br>20<br>21 |      | 王<br>定<br>以<br>外 | <b>美録</b> | 後に<br>今回入<br>SV形式でダ    | ,<br>、<br>た<br>う | をさし   | ク<br>た<br>ロ | い<br>情<br>一 | ックすること<br>報を<br>ドできます | 200<br>てで、<br>0           |
| 22                                                                                       |      | 革命以外             |           | 960時間以下                | 0                |       |             |             | 当直:3回 日道:1回 宮日道許可由諸由  |                           |
| 23                                                                                       |      | 革命以外             |           | 960時間超(1860時間)         | 0                |       | 0           |             | 1~4回/日 (宿日直許可あり)      |                           |
| 24                                                                                       |      | 単行の行             |           | 960時間以下                | 0                |       | 0           |             | 1 (4日)万(1日日日1000)     |                           |
| 24                                                                                       |      | 2414A/F          | 75        | 200#2101% I            | 9                |       | _           |             |                       |                           |

■労働時間・水準

| 研修プログラム名 |               |        |                               |     |                |             |      | CSV出力                                    |                               |
|----------|---------------|--------|-------------------------------|-----|----------------|-------------|------|------------------------------------------|-------------------------------|
|          | <b>通別(其</b> 幹 |        | 时期处, 休日学働 ( 午 闺 位             | 時間外 | ・休日労働(f<br>定時間 | 年単位換算<br>間数 | 〕最大想 |                                          | 時間外・休日労働最大時間数(年単位換<br>算)前年度実績 |
| 施設名      | 基幹以外)         | 所在都道府県 | 換算)最大想定時間数                    | A   | 連携B            | в           | C-1  | おおよその当直・日直回数(月あたり)                       |                               |
|          | 基幹以外          | 県      | 960時間以下                       | 0   |                |             |      | 日直1回、当直2回 ※宿日直許可条件付きで取得済み                | 215                           |
|          | 基幹以外          | 県      | 960時間以下                       | 0   |                |             |      | 当直3~4回 ※宿日直許可なし                          | 320                           |
|          | 基幹以外          | 泉      | 960時間以下                       | 0   |                |             |      | 4~50                                     | 592                           |
|          | 基幹以外          | 県      | 960時間以下                       | 0   |                |             |      | 当直4回                                     | 150                           |
|          | 基幹以外          | 県      | 960時間以下                       | 0   |                |             |      | 1~2回 ※宿直許可あり・日直許可なし                      | 953                           |
|          | 基幹以外          | 県      | 960時間超<br>時間外労働時間:<br>1070 時間 |     |                | 0           |      | 日直1回、当直1回 ※ 宿日直許可なし                      | 1326                          |
|          | 基幹以外          | 県      | 960時間超<br>時間外労働時間:<br>1860 時間 | 0   |                | 0           |      | 日直・当直 いずれか1回程度 循環器内科のみB水準、その<br>他診療科はA水準 | 1246                          |

#### 日本専門医機構・都道府県・学会・申請医師は、 この画面を閲覧することができます。

本内容は日本専門医機構のプログラム審査に含まれるものではありません。

## よくあるご質問

ひと、くらし、みらいのために

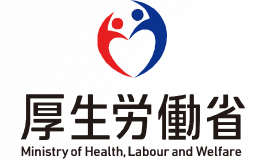

#### よくあるご質問

- JMSB Online System + 上で「労働時間・水準」の入力が可能となるのは、いつ頃ですか。 ・令和6年9月2日(月)正午より入力が可能です。
- 「労働時間・水準」の入力期限はありますか。
  - ・新専攻医の募集開始日(例年では11月1日頃)より前に入力を終えてください。
  - ・新専攻医募集の開始と同時に、「労働時間・水準」の編集操作は不可となります。
  - ・<u>今年度新たにC-1水準の指定を受ける予定の医療機関については、都道府県による指定のスケ</u> ジュールに沿ったご対応をお願いします。
- 正しいID・パスワードを入力しているが「ログイン停止されている」等の表示があり、システムにロ グインできません。
  - ・日本専門医機構にご連絡いただきましたら、ログイン可能となるようシステム操作を行います。
  - ・1~2週間後を目処に、再度、ログインをお願いします。

#### ■ <u>「最新の施設情報から取得」をクリック後、取り込まれた施設一覧の表示が誤っています。</u>

- ・マイページから[詳細]→[施設管理]を選択し、 [施設一覧]に表示されている医療機関をご確認ください([施設一覧]に表示されている内容が「労働時間・水準」登録画面に反映されています)。
- ・[施設一覧]に誤った内容がある場合は、プログラムを管轄する学会にご相談ください。
- ・データ修正・反映の作業には相当の時間がかかる見込みであることより、現状のまま入力をご継続ください。

#### よくあるご質問

#### ■ <u>「労働時間・水準」の入力が完了し、[確定]を押すと、「システムにエラーが発生しました(データ</u> ベースエラー)」等の表示があり入力内容が確定されません。

・日本専門医機構にご連絡いただきましたら、確定が可能となるようシステム操作を行います。

・1~2週間後を目処に、再度、ご入力いただきますようお願いします。

# ■ <u>その他、JMSB Online System+「労働時間・水準」の操作に関する内容で不明点がある場合、どこに連絡をしたらよいですか。</u>

・日本専門医機構までご連絡をお願いします。

・なお、本システム操作以外の医師の働き方改革の制度等に関するお問合せにつきましては、各都道 府県の医療勤務環境改善支援センター等へご連絡ください。

JMSB Online System+「労働時間・水準」の操作に関するお問い合わせ先

https://jmsb.or.jp/contact\_kenshu/

(日本専門医機構)